## Обновление версии ПАК Интеграция

Процедура обновления версии аналогичен процедуре установки. В процессе выполняется проверка установки СУБД SQL Server Express, драйверов Guardant, базы данных и выполняется обновление версии.

## Порядок обновления

Чтобы обновить версию ПАК Интеграция:

- 1. Откройте окно автозапуска установочного диска ПАК Интеграция [Установка ПАК Интеграция].
- 2. Нажмите на кнопку Установить.
- 3. Будет проверено, установлена ли СУБД SQL Server Express. В окне с сообщением, что СУБД уже установлена нажмите на кнопку **ОК**.
- 4. Будет выполнена проверка установки драйверов Guardant.
- Будет проверено, установлена ли база данных ItriumIntergationMSSQL. Если по каким-то причинам в реестре НЕТ информации о базе данных, которую должен использовать ПАК и к СУБД SQL Server Express уже подключена БД с таким же именем, будет предложено отсоединить старую базу. Нажмите на кнопку **Нет**.

| 🕷 Установка ПАК Ин | теграция 6.1.1 | 1439             | _      |              |
|--------------------|----------------|------------------|--------|--------------|
| Установка ПАК      | Интеграция     | 6.1.1439         |        | $\mathbf{S}$ |
|                    |                |                  |        |              |
| Подожд 惧 Устано    | овка ПАК Инт   | еграция 6.1.1439 |        | ×            |
| Состоян            |                |                  |        |              |
|                    | Да             | Нет              | Отмена | ]            |
|                    |                | Назал            | Лалее  | Отмена       |
|                    |                | THUS GIA         | Have - | e            |

6. Будет выполнено обновление версии ПАК Интеграция. По окончании процесса установки перезагрузите систему. Для этого нажмите **Да** в окне установки или нажмите **Нет** и выполните перезагрузку вручную.

| ⊮ Установка ПАК Ин<br>Установка ПАК | нтеграция 6.1.1439<br>Интеграция 6.1.14                                                                                                    | 439                                                                                                    | _                                                      |      | ×  |
|-------------------------------------|----------------------------------------------------------------------------------------------------|----------------------------------------------------------------------------------------------------|--------------------------------------------------------|------|----|
| Подожд 🛃 Устані<br>Состоян          | овка ПАК Интеграци<br>Для вступления в си<br>Интеграция 6.1.1439<br>компьютер. Чтобы п<br>сейчас, нажмите кно<br>перезагрузку позже<br>"Нет".<br>Да | я 6.1.1439<br>лу изменений, сдела<br>**, необходимо перез<br>ерезагрузить компы<br>пку "Да". Чтобы вы<br>вручную, нажмите к<br>Нет | инных в "ПАК<br>загрузить<br>ютер<br>толнить<br>снопку | ×    |    |
|                                     |                                                                                                    | Назад [                                                                                                    | ]алее                                                  | Отме | на |

7. В процессе первого запуска новой версии будет предложено обновить базу данных, нажмите на кнопку **ОК** [Первый запуск ПАК Интеграция].